## 仕事に必要な申込・申請手続

<sup>®</sup> 法律と<u>コンピューター</u>

株式会社リーガル。

egal

使えるまで、意外と時間がかかるものもありますので申込はお早めに!

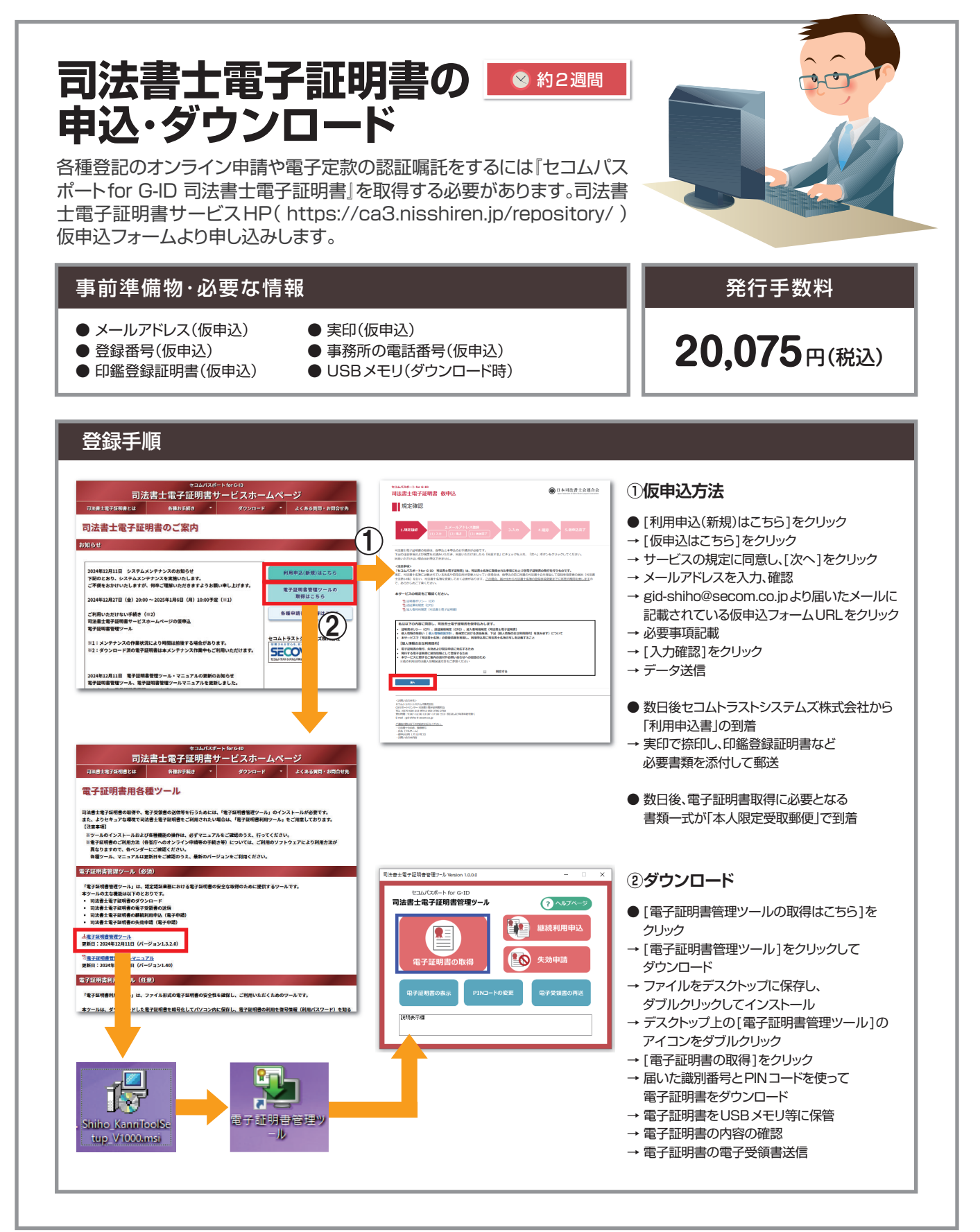

## https://www.legal.co.jp/legal/

## 仕事に必要な申込・申請手続

法律とコンピュータ-

株式会社リーガル。

legal

使えるまで、意外と時間がかかるものもありますので申込はお早めに!

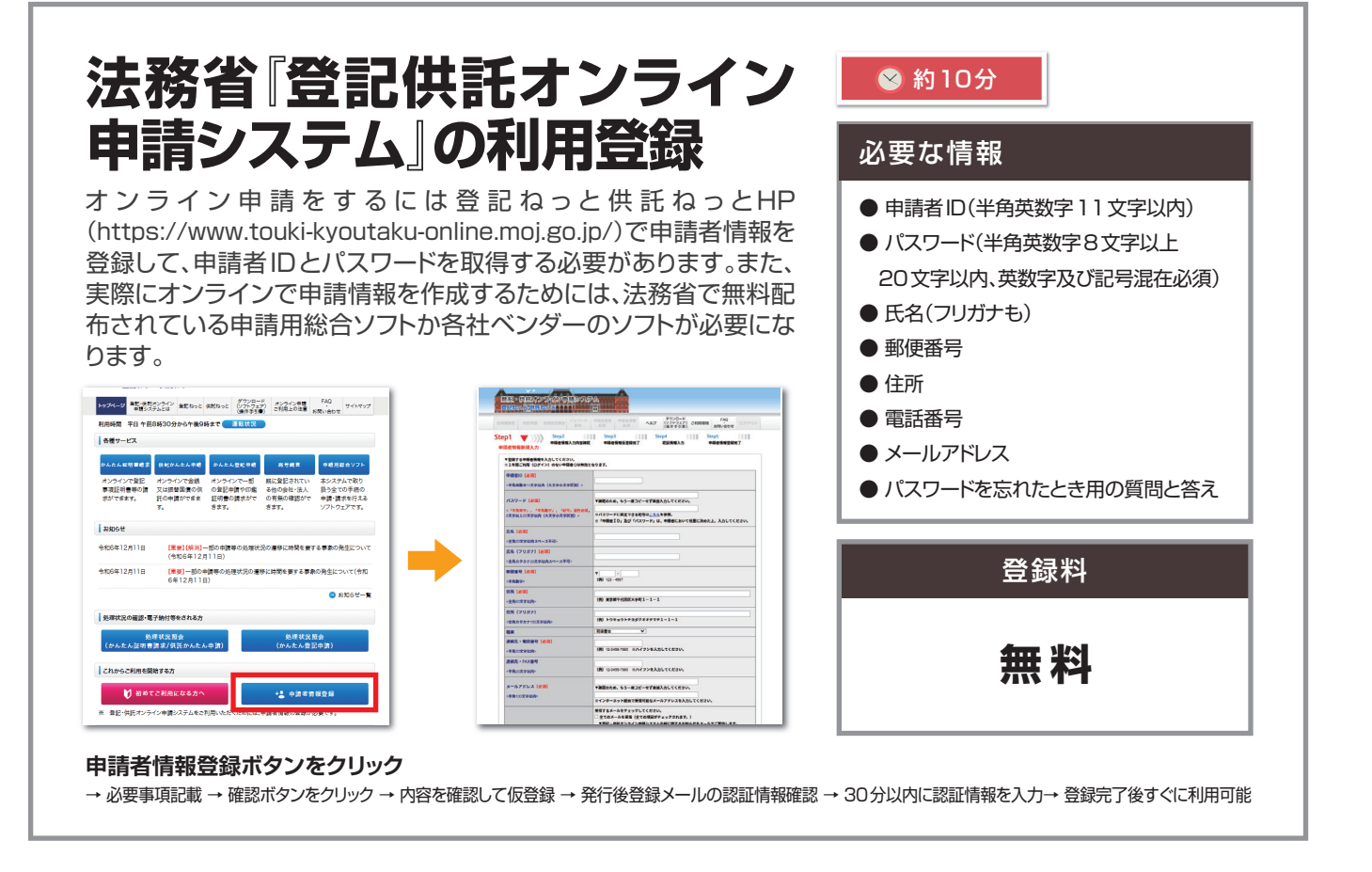

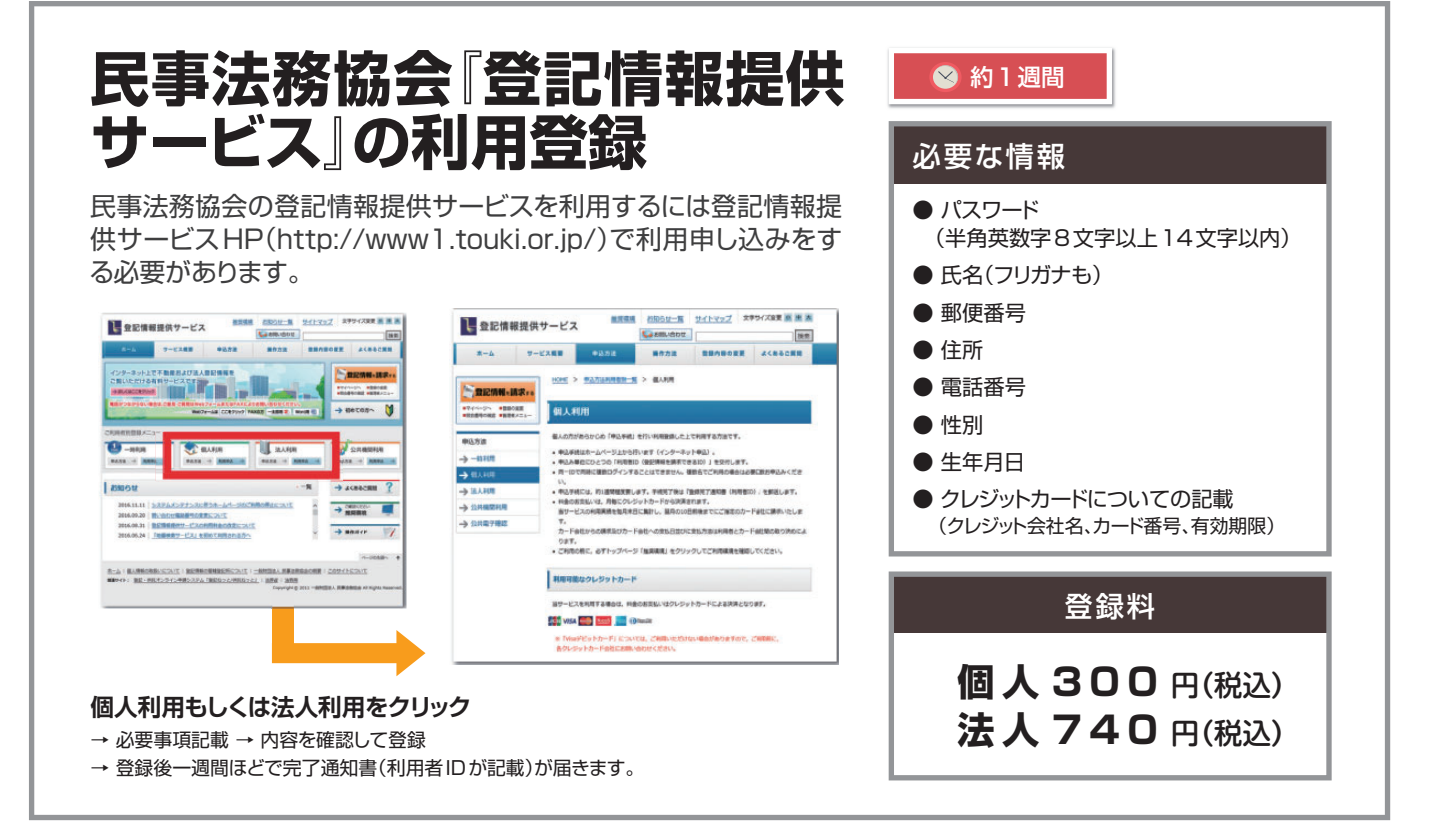

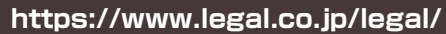